# ROVACOR QI

**ECU FLASHING MENU** 

## **Table of Contents**

| General Overview  | 3 |
|-------------------|---|
| Flash ECU         | 4 |
| VCIQ File Manager | 5 |

Note: Due to software changes and device variations, The contents of this document may vary slightly.

### **ECU FLASHING General Overview**

This section of the Rovacom IQ application is dedicated to flashing (programming) your Vehicles ECU's. The ECU's available to flash are dependent on vehicle model and manufacture year and the files are available via the Blackbox-Solutions Genesis. Genesis is an online resource provided by Blackbox Solutions for the editing of a Vehicle Configuration File and download of ECU flash file sets. For more information on Genesis including instructional videos and help files please click here:

https://vbf2.blackbox-solutions.com/FaultmateGenesis-Server/genesis.action

- Flash ECU
- VCIQ File Manager

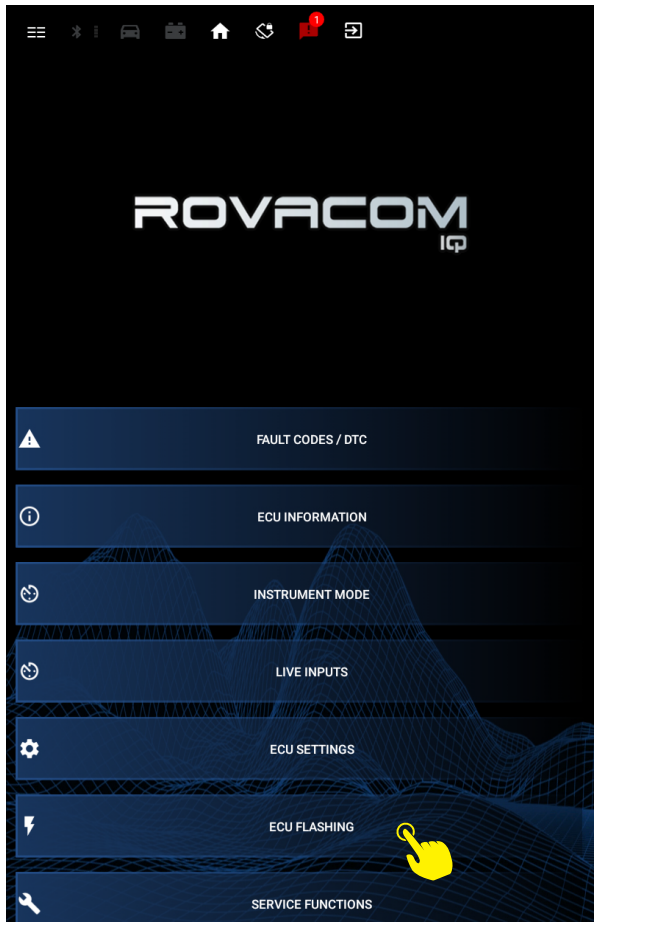

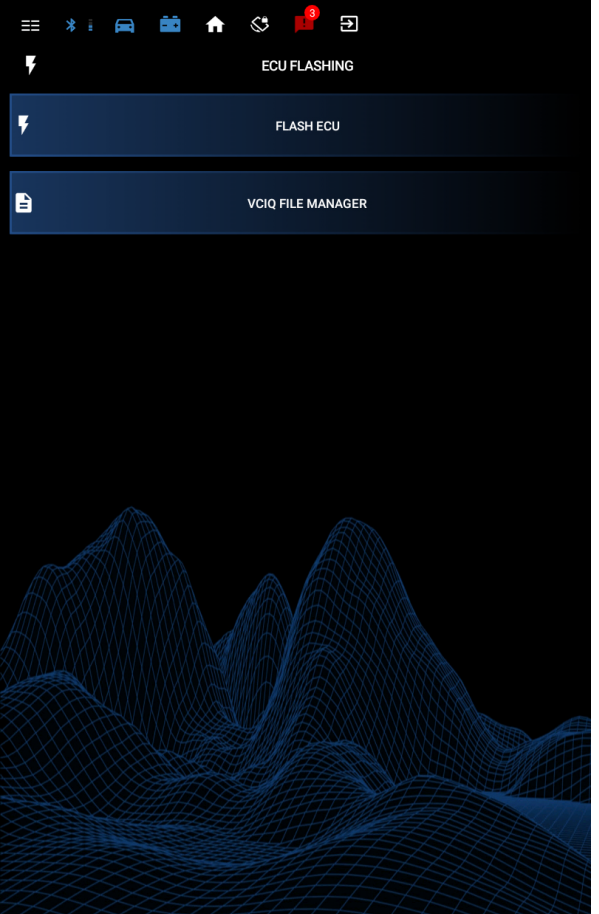

#### Flash ECU

This section allows you to select the appropriate file and flash your vehicles ECU. Once the files have been downloaded from Genesis and transferred to the VCIQ (see below) they will appear in the table. The file selection is intelligent and will only display flash file sets compatible with your vehicle, it will omit any Vehicle Configuration Files as an extra protective measure. To flash the required ECU simply select the flashfile required, you will be notified by the RovamIQ software that it has been selected, then select flash ECU and follow any prompts.

For convenience, there is also a button to open Genesis in your Android browser.

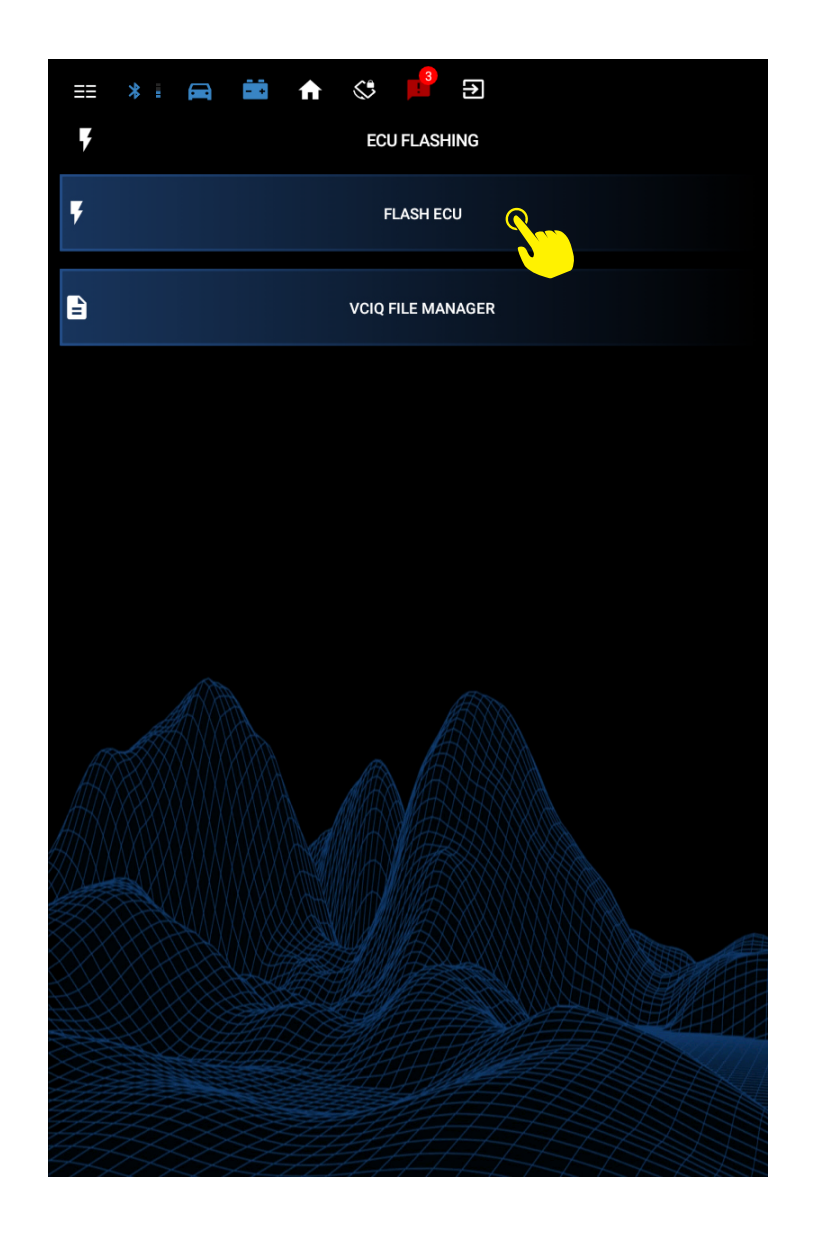

#### **VCIQ FILE Manager**

This interface displays and allows manipulation of the files currently stored on your VCIQ. There are categorised by two types, Vehicle Configuation Type (CCF) and Flashfiles (Software). Further columns denote the ECU type and vehicle VIN fr clarification.

As the files downloaded from Genesis are saved onto your Android device, the "Add Assembly" submenu allows you to transfer them to your VCIQ device ready to be written to your vehicle. Once transferred they will appear in the main VCIQ File Manager window.

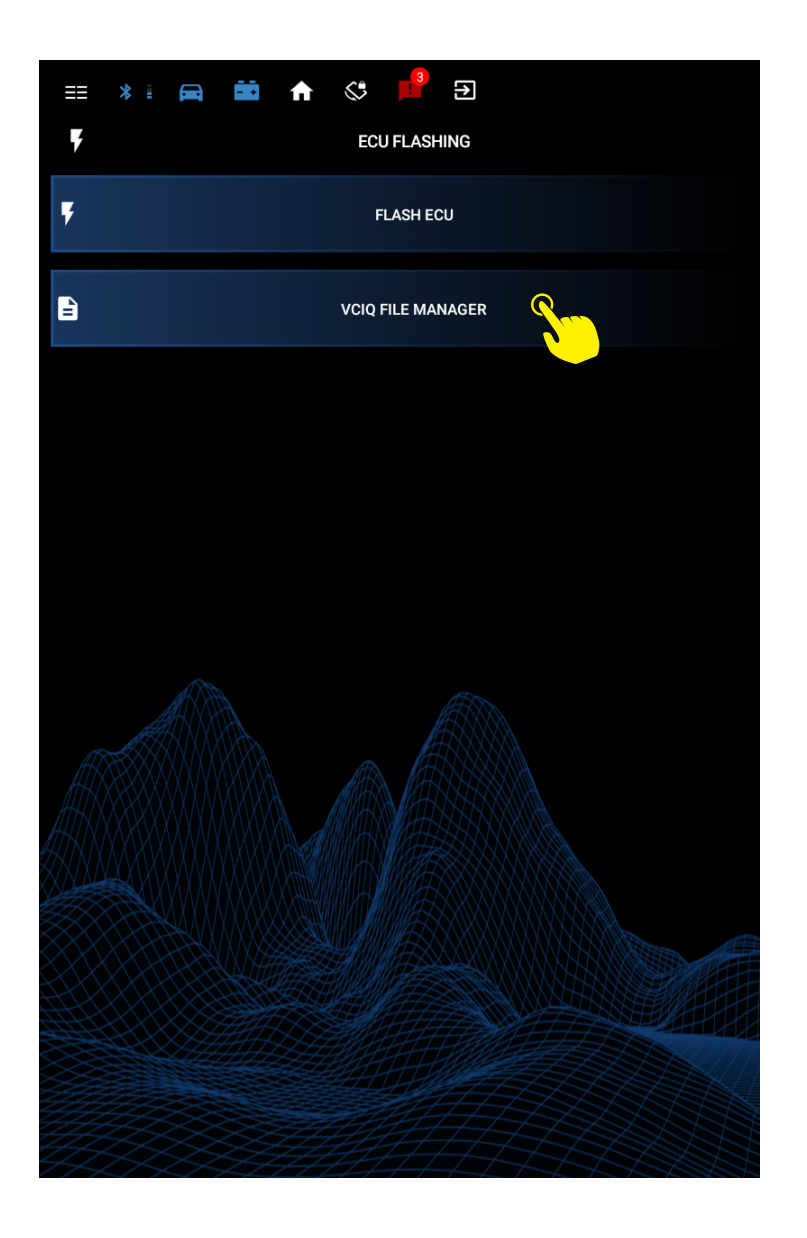